## Atendimento utilizando o Painel de Chamada

Após logar no sistema com suas credenciais, selecione o seguinte caminho: Prontuários>>Operações>>Ambulatório>>Agenda Diária

| Internação 🕨 Informações Clínicas |
|-----------------------------------|
| Aplicação de Prescriç             |

Selecione o Setor e local que encontra-se para iniciar o atendimento.

| Escolha o local de at | endimento | ) |
|-----------------------|-----------|---|
|                       |           |   |
| Setor : EMERGENCIA    |           |   |
| Local : Box 2         |           |   |
|                       |           |   |
|                       |           |   |

Todos os pacientes cadastrados serão listados por ordem de chegada, o que não impede o atendimento fora desta ordem. Para iniciar, basta dar um duplo clique sobre o paciente.

| <b>.</b>      |                              |                                                   |                                                                                                    |                                         |            | Hospit               | al das Clínica               | s de Juscelino                 |           |
|---------------|------------------------------|---------------------------------------------------|----------------------------------------------------------------------------------------------------|-----------------------------------------|------------|----------------------|------------------------------|--------------------------------|-----------|
|               | COOBICE GESTÃO EM SAÚD       | E                                                 |                                                                                                    |                                         |            | (114> Agenda Diária  |                              | • (*                           | )         |
| Data : 08/0:  | /2020                        | Profissional :                                    | Thales Figueiredo de Oliveira                                                                                     | ▼ [ Todos                               |            |                      |                              |                                |           |
| idade : Matri | z *                          | Todas Setor :                                     |                                                                                                    | •                                       |            |                      |                              |                                |           |
| Status        | Hora Hora<br>Marcada Chegada | Hora Hora Ult.<br>Atendimento Chamada             | Paciente                                                                                                    | Convênio                                | Plano      | Observação Revisão L | ab Lau No. Ser               | iha Idade                      |           |
| ARDANDO       | 07:06                        |                                                   | Rafael de Santana Guedes                                                                                          | Sul America                             | COLETIVO   | Não                  |                              | 34 anos                        |           |
| ARDANDO       | 07:30                        |                                                   | Rayssa de Carvalho de Oliveira                                                                                    | Unimed F                                | 037 UNIM   | Não                  | 0                            | 14 anos                        |           |
| ARDANDO       | 07:45                        |                                                   | Edson Jose da Rocha                                                                                               | Postal Saude                            | UNICO      | Não                  | 0                            | 62 anos                        |           |
| ARDANDO       | 07:57                        |                                                   | Vinicius Teixeira de Oliveira                                                                                     | Sul America                             | COLETIVO   | Não                  |                              | 31 anos                        |           |
| ARDANDO       | 08:05                        |                                                   | Fernanda Ferreira da Costa Martins                                                                                | Unimed                                  | Unico      | Não                  |                              | 28 anos                        |           |
| ARDANDO       | 08:09                        |                                                   | Talita Araujo Macedo Souza                                                                                        | Sul America                             | INDIVIDUAL | Não                  |                              | 33 anos                        |           |
| ARDANDO       | 08:33                        |                                                   | Lucimar da Silva Doro                                                                                             | Assim                                   | CARIOCA    | Não                  |                              | 57 anos                        |           |
| ARDANDO       | 08:38                        |                                                   | Merces de Morais Carvalho                                                                                         | Assim                                   | CLASSICO   | Não                  |                              | 57 anos                        | l         |
| ARDANDO       | 08:42                        |                                                   | Gelcy de Paula Von Held Junior                                                                                    | Unimed                                  | Unico      | Não                  |                              | 37 anos                        | é         |
| ARDANDO       | 08:55                        |                                                   | Sebastiana Ferreira Zeferina Ramos                                                                                | Unimed F                                | UNIMED     | Não                  |                              | 64 anos                        | 6         |
| ARDANDO       | 09:03                        |                                                   | Giovanna Aveiro Moraes de Oliveira                                                                                | Intermedica                             | MAX 300 H  | Não                  |                              | 14 anos                        |           |
| ARDANDO       | 09:21                        |                                                   | Karla Vieira Tavares de Oliveira                                                                                  | Intermedica                             | MAX 300    | Não                  |                              | 31 enos                        |           |
| IARDANDO      | 09:25                        |                                                   | Luiz Felipe de Jesus Gomes                                                                                        | Unimed                                  | Unico      | Não                  |                              | 27 anos                        |           |
| ARDANDO       | 09:40                        |                                                   | Eduardo de Paulo Oliveira                                                                                         | Golden Cr                               | GOLDEN FIT | - Não                |                              | 30 anos                        | [         |
| ARDANDO       | 10.27                        |                                                   | Teste Ternoarte                                                                                                   | Sul America                             |            | Não                  |                              | 39 anos                        |           |
|               |                              |                                                   |                                                                                                    |                                         |            |                      |                              |                                | E         |
|               |                              |                                                   |                                                                                                    |                                         |            |                      |                              |                                |           |
| ihas          | +                            | CRevisão +<br>Não revisão 1<br>Total não chegou 1 | 0 Revisão + 0 Revisão + 0 Re<br>5 Não revisão + 0 Não revisão + 0 Nã<br>5 Total aguardando 0 Total atendido 0 Tot | visão<br>o revisão 🔽 Não<br>tal retorno | o Chegou   | Eicha Eicha          |                              |                                | ,         |
| Visu          | al ASA 4.0                   | ) Pro<br>Agenda D                                 | ntuários<br><sub>iária</sub>                                                                                      |                                         |            |                      | 08/01/202<br>Suporte técnico | 20 - 10:35<br>• Acessar a Área | de client |

O sistema questionará se deseja chamar o paciente. Clicando em sim, será exibido no painel de chamada o nome do paciente com o direcionamento ao setor e local previamente informados.

| Data : 08/0                      | 1/2020                       | Profissional :                        | Thales Figueiredo de Oliveira                                                                                                    | ▼                  |            |            |            |         |           |                    |    |
|----------------------------------|------------------------------|---------------------------------------|----------------------------------------------------------------------------------------------------|--------------------|------------|------------|------------|---------|-----------|--------------------|----|
| nidade : Matr                    | z v                          | ☐ Todas Setor:                        |                                                                                                    | <u>•</u>           |            |            |            |         |           |                    |    |
| Status                           | Hora Hora<br>Marcada Chegada | Hora Hora Ult.<br>Atendimento Chamada | Paciente                                                                                                    | Convênio           | Plano      | Observação | Revisão    | Lab Lau | No. Senha | Idade              | E^ |
| ARDANDO                          | 07:06                        | F                                     | Rafael de Santana Guedes                                                                                                    | Sul America        | COLETIVO   |            | Não        |         |           | 34 anos            |    |
| ARDANDO                          | 07:30                        | F                                     | Rayssa de Carvalho de Oliveira                                                                                                    | Unimed F           | 037 UNIM   |            | Não        | 0       |           | 14 anos            |    |
| ARDANDO                          | 07:45                        | E                                     | idson Jose da Rocha                                                                                                    | Postal Saud        | EUNICO     |            | Não        | 0       |           | 62 anos            |    |
| ARDANDO                          | 07:57                        | 1                                     | /inicius Teixeira de Oliveira                                                                                                    | Sul America        | COLETIVO   |            | Não        |         |           | 31 anos            |    |
| ARDANDO                          | 08:05                        | F                                     | <sup>r</sup> ernanda Ferreira da Costa Martins                                                                                                    | Unimed             | Unico      |            | Não        |         |           | 28 anos            |    |
| ARDANDO                          | 08:09                        | 1                                     | falita Araujo Macedo Souza                                                                                                    | Sul America        | INDIVIDUAL |            | Não        |         |           | 33 anos            |    |
| ARDANDO                          | 08:33                        | l                                     | ucimar da Silva Doro.                                                                                                    | Assim              | CARIOCA    |            | Não        |         |           | 57 anos            |    |
| ARDANDO                          | 08:38                        | N                                     | /lerces de Morais Carvalho                                                                                                    | Assim              | CLASSICO   |            | Não        |         |           | 57 anos            |    |
| ARDANDO                          | 08:42                        | (                                     | àelcy de Paula Von Held Junior                                                                                                    | Unimed             | Unico      |            | Não        |         |           | 37 anos            |    |
| ARDANDO                          | 08:55                        | 9                                     | 3ebastiana Ferreira Zeferina Ramos                                                                                                    | Unimed F           | UNIMED     |            | Não        |         |           | 64 anos            |    |
| ARDANDO                          | 09:03                        | (                                     | àiovanna Aveiro Moraes de Oliveira                                                                                                    | Intermedica        | MAX 300 H  |            | Não        |         |           | 14 anos            |    |
| ARDANDO                          | 09:21                        | k                                     | (arla Visiro To provide Oliveria                                                                                                    | Intermediae        | 14452.000  | ~          | Não        |         |           | 31 anos            |    |
|                                  |                              |                                       |                                                                                                    | 0                  |            | A 4        | A 107 -    |         |           | 27 0000            |    |
| ARDANDO                          | 09:25                        | 1                                     | .uiz Fe                                                                                                    | Asa                |            |            | Nau        |         |           | 27 00108           |    |
| ARDANDO<br>ARDANDO<br>ARDANDO    | 09:25<br>09:40<br>10:27      | L                                     | uiz Fe<br>Eduard<br>ester<br>7<br>7<br>7<br>7<br>7<br>7<br>7<br>7<br>7<br>7<br>7<br>8<br>1<br>7<br>8<br>1<br>7<br>9<br>1<br>7<br>9<br>1<br>7<br>9<br>7<br>7<br>7<br>7<br>7<br>7<br>7<br>7<br>7<br>7<br>7                                                                                                    | mar o pacie        | nte Tes    | te         | Não<br>Não | _       | -         | 30 anos<br>39 anos |    |
| ARDANDO<br>ARDANDO<br>ARDANDO    | 09:25<br>09:40<br>10:27      | 1                                     | Gouerd<br>Couerd<br>Couerd | mar o pacie        | nte Tes    | te         | Não<br>Não |         |           | 30 anos<br>39 anos |    |
| JARDANDO<br>JARDANDO<br>JARDANDO | 09:25<br>09:40<br>10:27      |                                       | Columnation of the second second seco                                                                                                    | mar o pacie        | nte Tes    | te         | Não<br>Não |         |           | 30 anos<br>39 anos |    |
| JARDANDO<br>JARDANDO<br>JARDANDO | 09:25<br>09:40<br>10:27      |                                       | Coverd<br>Coverd<br>Coverd | mar o pacie        | nte Tes    | te         | Não<br>Não |         |           | 39 anos<br>39 anos | Ť  |
| ARDANDO<br>ARDANDO<br>ARDANDO    | 09:25<br>09:40<br>10:27      |                                       | Council Council Counci                                                                                                    | ASI<br>mar o pacie | nte Tes    | te         | Não<br>Não |         |           | 30 anos<br>39 anos | *  |

Após, basta seguir com o atendimento do paciente e ao finalizar clicar em gravar.

| aciente : 01                                                                                      | 30564 Teste                                                     | Tecnoarte                                                                                                    |                                                                              | - N                                                         | asc : 13/06/1980                                              | Ida                                           | de : 39 anos                                |                                       |
|---------------------------------------------------------------------------------------------------|-----------------------------------------------------------------|----------------------------------------------------------------------------------------------------|------------------------------------------------------------------------------|-------------------------------------------------------------|---------------------------------------------------------------|-----------------------------------------------|---------------------------------------------|---------------------------------------|
|                                                                                                   |                                                                 | Boletim de Atend. Laud                                                                                                    | los   Prescrição   Receitas   A                                              | testados   Image                                            | ens   Exames Exterr                                           | nos Requisitado                               | 0                                           |                                       |
|                                                                                                   |                                                                 | 🛃 Incluindo Bole                                                                                                    | etim de Atend. no ateno                                                      | limento seleo                                               | cionado                                                       | Aguda(A)                                      | )/Crônica(C) :                              | PDF                                   |
|                                                                                                   |                                                                 | Queixa Principal:                                                                                                    |                                                                              |                                                             |                                                               |                                               |                                             | 0                                     |
|                                                                                                   |                                                                 | H.D.A.:                                                                                                    |                                                                              |                                                             |                                                               |                                               |                                             | ^                                     |
|                                                                                                   |                                                                 | Exame Físico:                                                                                                    |                                                                              |                                                             |                                                               |                                               |                                             | ~                                     |
|                                                                                                   |                                                                 |                                                                                                    |                                                                              |                                                             |                                                               |                                               |                                             |                                       |
|                                                                                                   |                                                                 | Hipótese Diagnóstica:                                                                                                    |                                                                              |                                                             |                                                               |                                               |                                             | 0                                     |
|                                                                                                   |                                                                 | Hipótese Diagnóstica:<br>Sinais Vitais: P/                                                                                                    | A 💦 👌 x 📑 õ mmHg                                                             | i.                                                          |                                                               | Pulso                                         | D bpm                                       | 0                                     |
|                                                                                                   |                                                                 | Hipótese Diagnóstica:<br>Sinais Vitais: P/<br>Conduta:                                                                                          | A S × S mmHg                                                                 |                                                             |                                                               | Pulso                                         | bpm                                         | 0                                     |
|                                                                                                   |                                                                 | Hipótese Diagnóstica:<br>Sinais Vitais: P/<br>Conduta:<br>Observações                                                                           | A 💍 X 💍 mmHg                                                                 |                                                             |                                                               | Pulso                                         | bpm                                         | 0 ( ) (                               |
|                                                                                                   |                                                                 | Hipótese Diagnóstica:<br>Sinais Vitais: P/<br>Conduta:<br>Observações                                                                           | A 🔯 x 💆 mmHg                                                                 |                                                             |                                                               | Pulso                                         | ) ppm                                       | 0                                     |
| idigo Atend./i                                                                                    | Intern. Data/Ho                                                 | Hipótese Diagnóstica:<br>Sinais Vitais: P/<br>Conduta:<br>Observações<br>ra Convênio                                                            | A C × mmHg                                                                   |                                                             | Especialidad                                                  | Pulso Pulso                                   | ofissional Inf. Clin.                       | 0                                     |
| ódigo Atend./!<br>0466722<br>1465422                                                              | Intern. Data/Ho<br>08/01/2<br>30/12/2                           | Hipótese Diagnóstica:<br>Sinais Vitais: P/<br>Conduta:<br>Observações<br>ra Convênio<br>020 10:27Sul America                                    | A C x mmHg<br>Profissional<br>Thales Figueirt<br>Serojo Fduard               | edo de Oliveira<br>o Magalhaes Dia                          | Especialidad<br>Clínica Médic<br>s Clínica Médic              | Pulso                                         | ofissional Inf. Clín.                       | A A A A A A A A A A A A A A A A A A A |
| ódigo Atend./1<br>1465422<br>▲ cip                                                                | Intern. Data/Ho<br>06/01/2<br>30/12/2<br>Gadastro               | Hipótese Diagnóstica:<br>Sinais Vitais: P/<br>Conduta:<br>Observações<br>convênio<br>020 10:27Sul America<br>109 15:50Sul America               | A C x mmHg Profissional Thales Figueirs Sergio Eduard                        | edo de Oliveira<br>o Magalhaes Dia                          | Especialidad<br>Clinica Médic<br>s Clinica Médic              | Pulso<br>e Pro<br>ca<br>za Set<br>@ Intamento | ofissional Inf. Clin.                       | ha <b>e</b> s Di                      |
| ódigo Atend.//<br>p466722<br>D465422<br>2010<br>2010<br>2010<br>2010<br>2010<br>2010<br>2010<br>2 | Intern. Data/Ho<br>08/01/2<br>30/12/2<br>@ Gadastro<br>Evolução | Hipótese Diagnóstica:<br>Sinais Vitais: P/<br>Conduta:<br>Observações<br>200 10:27Sul America<br>1019 15:50Sul America<br>1019 15:50Sul America | A X mmHg Profissional Thates Figuerr Sergio Eduard ingueta isames & Eendente | edo de Oliveira<br>o Magalhaes Día<br>() Atend.<br>2 Atend. | Especialidad<br>Clinica Médic<br>S Clinica Médic<br>Movimento | Pulso<br>e Pro<br>ca Ser<br>Tratamento        | ofissional Inf. Clin.<br>rgio Eduardo Magal | haes Di                               |